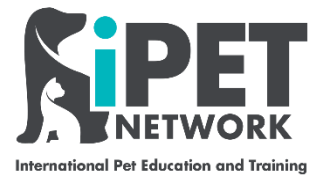

## Web Portal Guide - Requesting a New Assessor, IQA, or Other Centre Personnel (e.g. admin)

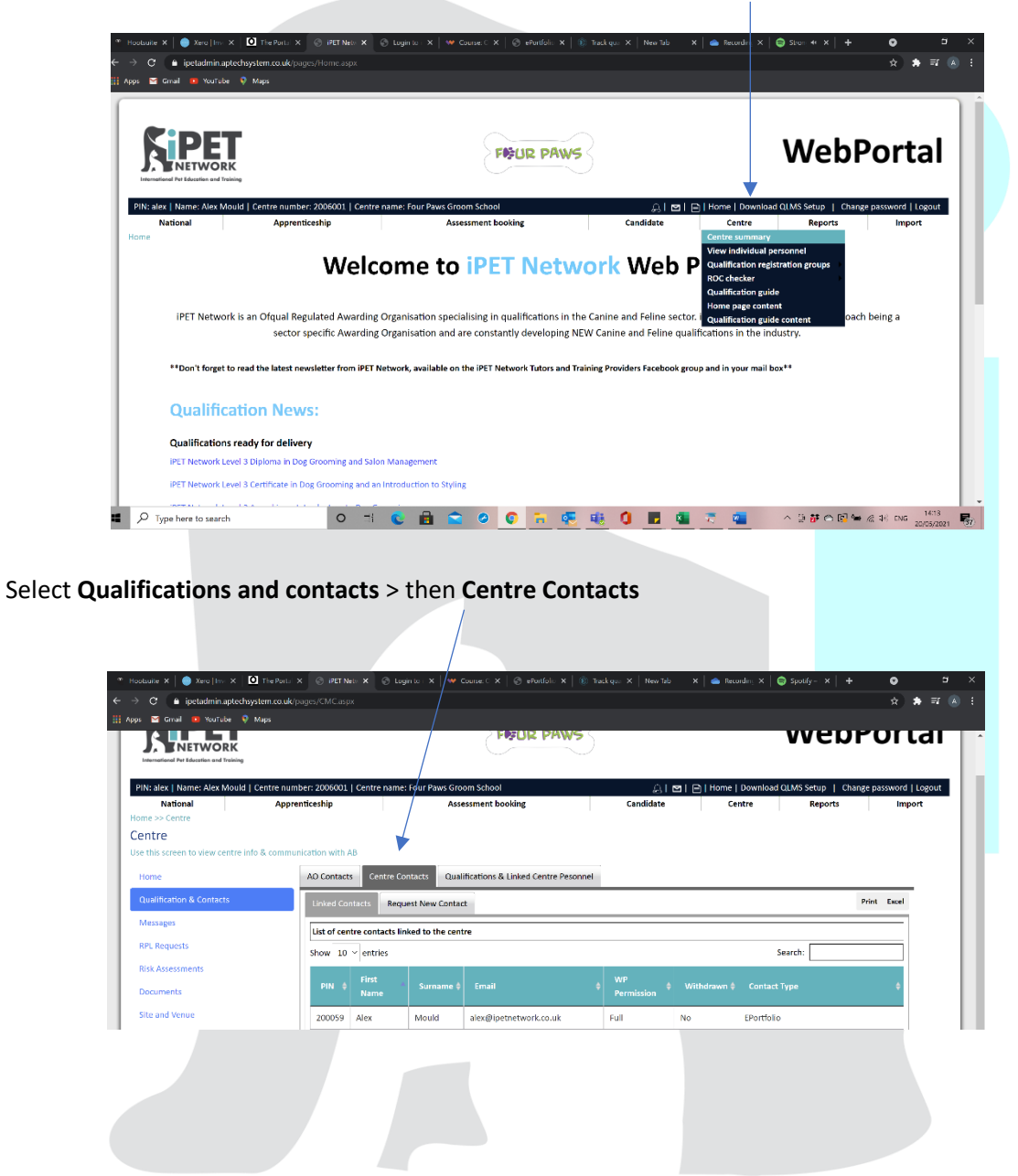

Log in to the web portal select centre and then down to centre summary

iPET Network Web Portal Guide – Requesting a New Assessor, IQA, or Other Centre Personnel November 2024

| <b>Sipper</b><br>International Pet Education and Training                                                                                           |  |
|----------------------------------------------------------------------------------------------------|--|
| Select Request new contact A0 Contacts Centre Contacts Cualifications & Linked Centre Pesonnel Linked Contacts Request New Contact                  |  |
| In this section you can request new centre contact Personal Details                                                                                 |  |
| Title     * First Name     * Surname     * Email       Mr                                                                                           |  |
| * WP Permission     * Contact Type       Full     • None selected *                                                                                 |  |
| Documents / Evidences         Choose File       No file chosen         * Allowed file types: pdf, docx, doc, jpg, jpeg, png, tif & bmp. Limit: 6 MB |  |
| File Name     Delete       Upload documents / evidences                                                                                             |  |

Fill out **personal details, web portal permission** – full, view only, or none, contact type e.g. if an Assessor using the e-portfolio select Teaching and e-portfolio.

Upload **evidence documents** – refer to the Qualification Specification for the requirments to deliver. You may need to upload the CV, certificates e.g. dog grooming, teaching qualification in here.

**NOTE** - If you are requesting a New Assessor who will deliver a new qualification, the **Qualification Approval Form** must be submitted, which can be found on the iPET Network website.

**Select** the qualification(s) the new centre personnel requires approval for. If the new centre personnel is not an Assessor or IQA, for example, is an administrative assistant, you can skip this part. Then choose their **Role**.

| Q                             | Qualifications |            |                                                                                    |             |          |                                                |  |  |  |  |  |  |  |
|-------------------------------|----------------|------------|------------------------------------------------------------------------------------|-------------|----------|------------------------------------------------|--|--|--|--|--|--|--|
| Show 10 v entries             |                |            |                                                                                    |             |          | Search:                                        |  |  |  |  |  |  |  |
| Select Qualification Number 🔶 |                | Title 🔺    | Pathway Title 🛛 🔶                                                                  | Category \$ | Role     |                                                |  |  |  |  |  |  |  |
|                               | •              | 603/6031/8 | iPET Network Level 3 Award in<br>an Introduction to Dog<br>Grooming                |             | National | Assessor -                                     |  |  |  |  |  |  |  |
|                               |                | 603/5953/5 | iPET Network Level 3 Award in<br>Canine Emergency First Aid                        |             | National | Assessor Assessor/IQA                          |  |  |  |  |  |  |  |
|                               |                | 603/5990/0 | iPET Network Level 3<br>Certificate in Dog Grooming<br>and Introduction to Styling |             | National | Internal Quality Assurer Invigilator Moderator |  |  |  |  |  |  |  |
|                               |                |            | iPET Network Level 3 Diploma                                                       |             |          | Trainer                                        |  |  |  |  |  |  |  |

iPET Network Web Portal Guide – Requesting a New Assessor, IQA, or Other Centre Personnel November 2024

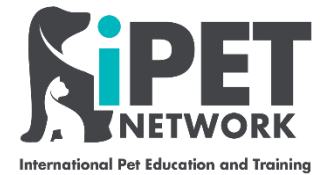

Click submit

Submit

This will then be approved or rejected by iPET Network.

You can see the status of your request in the same section at the bottom

| anne         | Email | Permission | Contact Types                            | Requested By | Requested Date | Status   | Accepted / Rejected Date | Cancel Reque |
|--------------|-------|------------|------------------------------------------|--------------|----------------|----------|--------------------------|--------------|
| r Test Test  |       | Full       | Coordinator / Head of Centre, EPortfolio |              | 13/11/2024     | Accepted | 13/11/2024               |              |
| iss Jo Test  |       | Full       | Coordinator / Head of Centre, EPortfolio |              | 13/11/2024     | Rejected | 13/11/2024               |              |
| r Test Blogg |       | Full       | Coordinator / Head of Centre, Teaching   |              | 13/11/2024     | Accepted | 13/11/2024               |              |
| iss Jo Test  |       | Full       | Admin                                    |              | 13/11/2024     | Pending  |                          | Cancel       |
|              |       |            |                                          |              |                |          |                          |              |
|              |       |            |                                          |              |                |          |                          |              |
|              |       |            |                                          |              |                |          |                          |              |